How to request a Zero Dollar Trip or a trip for insurance purposes only.

Go to the New button and click Start a Request.

|                                                                                                    | Requests                                                                                                    | Travel                                                                                          | Expense                      | Approvals      | App Center         |            |                |                       |                                |                       | Profile 👻 🧕     |
|----------------------------------------------------------------------------------------------------|----------------------------------------------------------------------------------------------------|-------------------------------------------------------------------------------------------------|------------------------------|----------------|--------------------|------------|----------------|-----------------------|--------------------------------|-----------------------|-----------------|
|                                                                                                    | IZONA STATE                                                                                                    |                                                                                                 |                              |                |                    |            | +              | 08                    | 01                             | 00                    | 00              |
| Hello, Kristi                                                                                        | ٦                                                                                                    |                                                                                                 |                              |                |                    |            | New            | Required<br>Approvals | Authorization<br>Requests      | Available<br>Expenses | Open<br>Reports |
| RIP SEARC                                                                                            | н                                                                                                    |                                                                                                 |                              |                |                    |            |                |                       |                                |                       |                 |
| <b>#</b> 🛱 ⊨                                                                                         | 4 👮 🕒                                                                                                    |                                                                                                 |                              | As a Arizona   | State University/T | The AZ Boa | rd of Regents  | employee, you are e   | eligible for a free <b>Tri</b> | olt Pro subscriptio   | n.              |
| Please select your p<br>from the drop dov<br>automatically sear<br>your selected pre<br>window to in | referred departure a<br>n menus provided b<br>ch for flight options w<br>ferred times. You ma<br>crease your flight sea | nd return flight i<br>elow. The tool v<br>ithin +/- 4 hours<br>y expand this +<br>arch results. | times<br>vill<br>s of<br>+/- | OMPANY         | NOTES              |            |                |                       |                                |                       |                 |
| Your 4-digit Reque<br>purchas                                                                        | est ID will be required<br>se at the end of the b                                                                       | l to complete yo<br>ooking.                                                                     | our                          | Welcome        | e to My ASI        | J TRIP     | l              |                       |                                |                       |                 |
| Vixed Flight/Tra                                                                                     | ain Search                                                                                                    |                                                                                                 |                              |                |                    |            |                |                       |                                |                       |                 |
| Round Trip                                                                                           | One Way                                                                                                    | Multi Cit                                                                                       | у                            | On July 15th   | the Federal Avi    | ation Adm  | ninistration b | anned all airlines    | s, domestic and ir             | ternational, fro      | m carrying out  |
| rom 🕗                                                                                                |                                                                                                    |                                                                                                 |                              | direct flights | between Turkey     | and the    | U.S. On July   | 18th this ban wa      | is rescinded. How              | vever, at this tir    | ne, the State   |
| Departure city, airpoi                                                                               | t or train station                                                                                                    |                                                                                                 |                              | decision, ple  | ase refer to the   | State Dep  | artment we     | bsite. Please en      | ail the Travel Se              | rvice Center or       | call us at 480- |
| -                                                                                                    | Find an airport                                                                                                    | Select multiple                                                                                 | airports                     |                |                    |            |                |                       |                                |                       | Read more       |
| 0 🚱                                                                                                  | toolo station                                                                                                    |                                                                                                 |                              |                |                    |            |                |                       |                                |                       |                 |
| Arrival city, airport or                                                                             | Find an airport                                                                                                    | Select multiple                                                                                 | airports                     | IT IASKS       |                    |            |                |                       |                                |                       |                 |
|                                                                                                    | Search                                                                                                    |                                                                                                 |                              | <b>08</b> Re   | quired Approve     | als        | 00             | Available Expe        | enses →                        | Open F                | Reports –       |

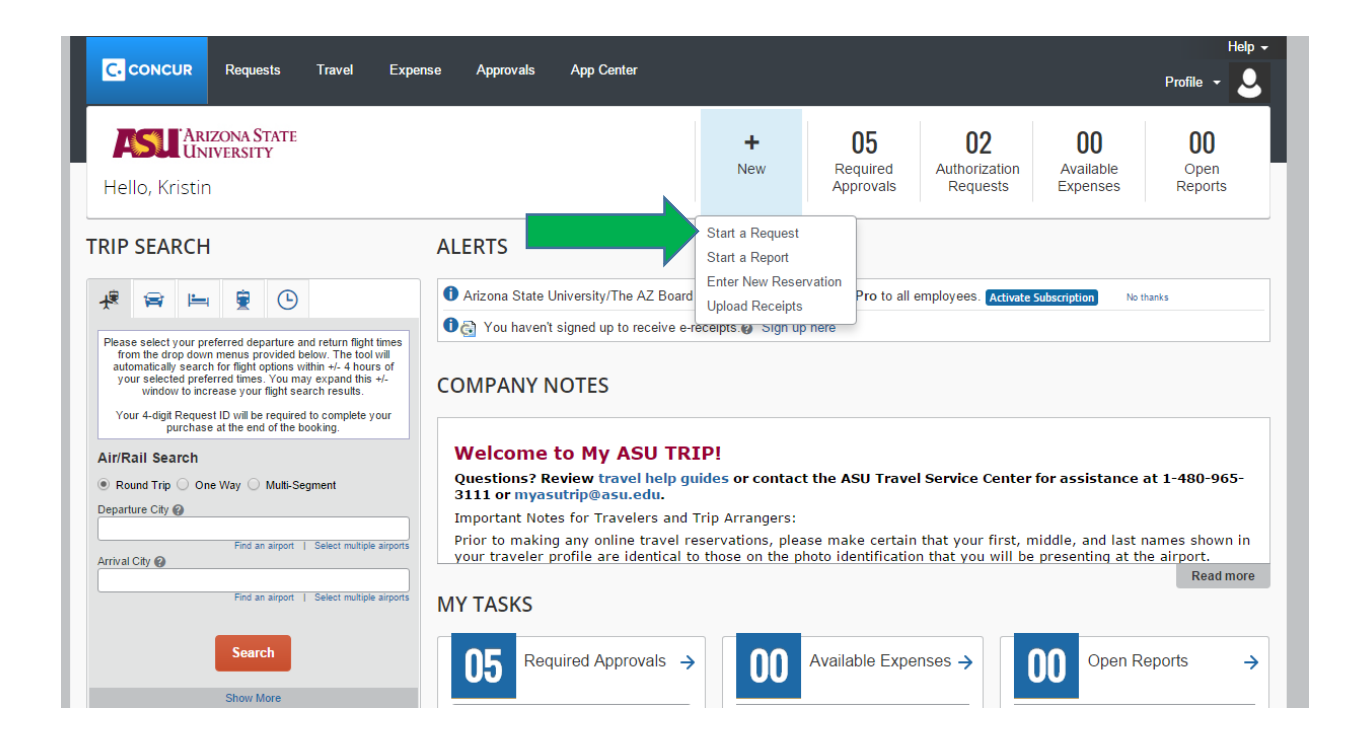

Fill out everything highlighted in red. Use the Comment box to write the Travel Justification. It should be 2-3 sentences detailing the benefit of this trip to yourself and ASU.

| Concos net              | ests Travel Expense                                                                                                    | Approvahi | App Center                          |       |                     | Profile +                                 | 0        |
|-------------------------|----------------------------------------------------------------------------------------------------|-----------|-------------------------------------|-------|---------------------|-------------------------------------------|----------|
| Manage Requests Ne      | Request Quick Search                                                                                                    |           |                                     |       |                     |                                           |          |
| auast                   |                                                                                                    |           |                                     |       | Cost Day            | <br>Data Susant                           | Depared  |
| equest                  |                                                                                                    |           |                                     |       | Channed Hont        | Status: Not S                             | ubmitted |
| Namo:                   |                                                                                                    |           |                                     |       |                     |                                           |          |
| aut Header Septemb Expe | mes Approval Flow Audit Trail                                                                                                    |           | *****                               |       | an Maria Maria Mata | Restored Westminister                     |          |
| nume                    | ing type                                                                                                    | 9         | Stuff                               |       | na manar begin pute | Contretta Travellos Cola                  | 100      |
| Destination City        | Account                                                                                                    |           | Sidorg                              | Funck | Def.                | Does this trip contain personal traveling | 2        |
| nesa Type               | Conference Event Hoat                                                                                                    | _         | Reason for Trip (48 character line) | Trp N | ut to Exceed        |                                           |          |
| mant                    | Highest Locator Risk Level                                                                                                    | -         | Main Depteration Pilok Level        |       |                     |                                           | 1        |
|                         | I BALL BALLE IS ALL AND THE ALL AND THE |           | The Half (Level II)                 |       |                     |                                           |          |

Once filled out press Save and go to the Expense Tab.

| Request 4U7W                                                                                                |                                                                     | Cancel Save Attachments                    | Print / Email  Delete Request Submit Request Status: Not Submitted |
|----------------------------------------------------------------------------------------------------|---------------------------------------------------------------------|--------------------------------------------|--------------------------------------------------------------------|
| Trip Name: RELIGION AND VIOLE CE IN EARLY A                                                                 |                                                                     |                                            |                                                                    |
| Request Header 🛕 Segments Expenses Approval Flow                                                            | Audit Trail                                                         |                                            | A                                                                  |
| Please attach the conference brochure. If more than a document is attached. You can submit with the message | 2 ASU faculty/staff are attending the conference, ple<br>e showing. | ease use the Comment box to provide the re | ason. This message does not clear when a                           |
| Trip Name Trip Type                                                                                         | Traveler Type                                                       | Employee ID                                | Department ID                                                      |
| RELIGION AND VIOLENCE IN EARLY A 1. Out-of-State                                                            | ✓ Staff                                                             | ✓ 1200524199                               | (B1705) English                                                    |
| Business Travel Begin Date Business Travel E                                                                | nd Date Main Destination City                                       | Account                                    | Does this trip contain personal travel?                            |
| 10/15/2016 10/18/2016                                                                                       | Williamsburg, Virginia                                              | (KR51051) DEPARTMENT TRA                   | VEL No 🗸                                                           |
|                                                                                                    | Travel risk advisory                                                | - Low (Level 1)                            |                                                                    |
| Business Type Conference/Event                                                                              | Host Reason for Trip (48 character                                  | limit) Trip Not to Exceed                  |                                                                    |
| 02. Conference Vale University                                                                              | Paper Presentation                                                  |                                            |                                                                    |
|                                                                                                    |                                                                     |                                            | _                                                                  |
| Comment Hintest Location R                                                                                  | isk Level Main Destination Risk Level                               |                                            |                                                                    |
| Trip Justification:                                                                                         | low (level 1)                                                       |                                            |                                                                    |
| Presenting a paper on Emerging Histories of                                                                 | 2011 (2010) 1)                                                      |                                            |                                                                    |
| the Early Modern French Atlantic.                                                                           |                                                                     |                                            |                                                                    |
|                                                                                                    |                                                                     |                                            |                                                                    |
|                                                                                                    |                                                                     |                                            |                                                                    |
|                                                                                                    |                                                                     |                                            |                                                                    |
|                                                                                                    |                                                                     |                                            |                                                                    |

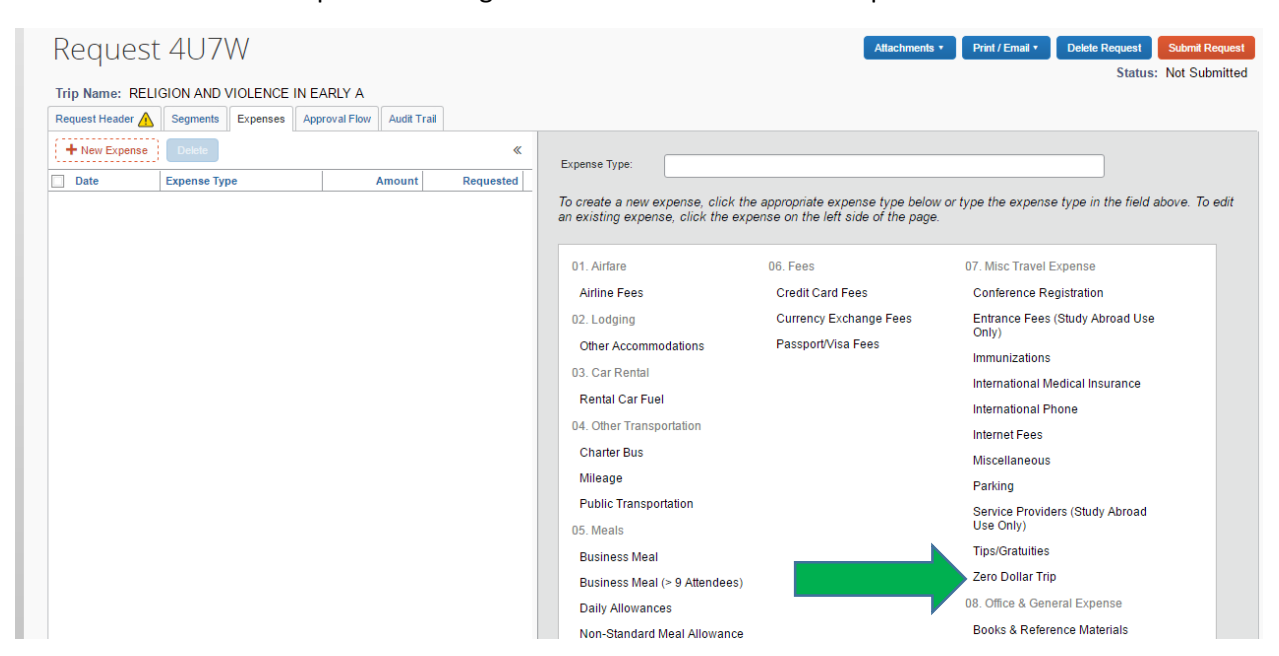

Locate the Zero Dollar Trip on the far right side under 07. Misc Travel Expense.

Click the Zero Dollar Trip button and press Save on the bottom right corner.

|                                                  |                  |                               | Help 🚽                        |
|--------------------------------------------------|------------------|-------------------------------|-------------------------------|
| C. CONCUR Requests Travel Ex                     | kpense Approvals | App Center                    | Profile 👻 💄                   |
| Manage Requests New Request Quick Set            | arch             |                               |                               |
|                                                  |                  |                               |                               |
| Request 4U7W                                     |                  | Attachments • Print / Email • | Delete Request Submit Request |
| Trip Name: RELIGION AND VIOLENCE IN EARLY A      |                  |                               | Status: Not Submitted         |
| Request Header 🛕 Segments Expenses Approval Flow | Audit Trail      |                               |                               |
| + New Expense Delete                             | «                | Expense Type Transaction Date |                               |
| Date Expense Type Ar                             | mount Requested  | Transaction Amount Comment    |                               |
|                                                  |                  |                               |                               |
|                                                  |                  |                               |                               |
|                                                  |                  |                               |                               |
|                                                  |                  |                               |                               |
|                                                  |                  |                               |                               |
|                                                  |                  |                               |                               |
|                                                  |                  |                               |                               |
|                                                  |                  |                               |                               |
|                                                  |                  |                               |                               |
|                                                  |                  |                               |                               |
|                                                  |                  |                               |                               |
|                                                  |                  |                               |                               |
|                                                  |                  |                               |                               |
|                                                  |                  |                               |                               |
|                                                  |                  |                               |                               |
|                                                  |                  |                               |                               |
| TOTAL AMOUNT                                     | TOTAL REQUESTED  |                               |                               |
| \$0.00                                           | \$0.00           |                               | Save Allocate Cancel          |

Go to the top of the page and click the Print/Email button. This button should generate a Trip Request Report.

| C. CONCUR Requests Travel Expense Approvals App Center                   | Help -                                                      |
|--------------------------------------------------------------------------|-------------------------------------------------------------|
|                                                                          | Protile 👻                                                   |
| Manage Requests New Request Quick Search                                 |                                                             |
| Request /117W                                                            | Attachments • Print / Fmail • Delete Request Submit Request |
| Nequest 407 W                                                            | Status: Not Submitted                                       |
| Trip Name: RELIGION AND VIOLENCE IN EARLY A                              |                                                             |
| Kequest neader     Segments     Expenses     Approval Prov     Auda Trai | Transaction Date                                            |
| Date Expense Type Amount Requested                                       | 10/15/2016                                                  |
| Transaction Amount                                                       | Comment                                                     |
|                                                                          |                                                             |
|                                                                          |                                                             |
|                                                                          |                                                             |
|                                                                          |                                                             |
|                                                                          |                                                             |
|                                                                          |                                                             |
|                                                                          |                                                             |
|                                                                          |                                                             |
|                                                                          |                                                             |
|                                                                          |                                                             |
|                                                                          |                                                             |
|                                                                          |                                                             |
|                                                                          |                                                             |
|                                                                          |                                                             |
|                                                                          |                                                             |
|                                                                          |                                                             |
| TOTAL AMOUNT TOTAL REQUESTED<br>\$0.00 \$0.00                            | Save Allocate Cancel                                        |
|                                                                          |                                                             |

Once the Trip Request Report has opened, click the Email button located on the top right side. Email your trip to <u>plans@concur.com</u>.

| Trip Request Report                                                                                                    |
|----------------------------------------------------------------------------------------------------|
| Report ID : 4U7W<br>Nume: RELIGION AND VIOLENCE IN EARLY A                                                                                                    |
| List of Request Exceptions                                                                                                    |
|                                                                                                    |
| Message the rederense brokure. If more than 2 \$31 for ibideff we attending the rederense income to the three serves. This message down in a short with the message down in a short with the message. |
|                                                                                                    |
| Uter Name : Rondeau-Guardiola, Kristin E.                                                                                                    |
| Email Address : kristinurandaau@esuadu                                                                                                    |
| Sender Isame : Rondeau-Guardiola. Kristin E.                                                                                                    |
| Email Address : kristinrundesuljasuudu                                                                                                    |
| Country of Residence : UNITED STATES                                                                                                    |
|                                                                                                    |
| Sunt Date: 10/15/2016                                                                                                    |
| end uter: 1.0/1.0/2005<br>Bonart bliov: A SLI Deniast Dolley                                                                                                    |
| Research Tritle - Reper Presentation                                                                                                    |
| Comment :: Rondeau-Guardiola, Kristin E. (08/31/2016): Trip Justification: Presenting a paper on Emerging Histories of the Early Modern French Atlantic.                                              |
|                                                                                                    |
| Printed on 06/31/2016 07:50 AM                                                                                                    |